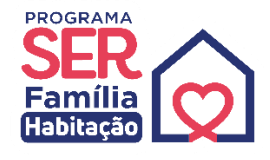

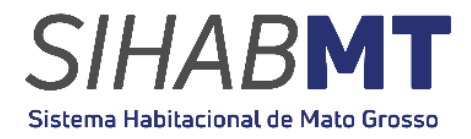

## MANUAL DE UTILIZAÇÃO SISTEMA HABITACIONAL DE MATO GROSSO (SiHabMT)

# MÓDULO ACESSO CONSTRUTORA

Ago./2024

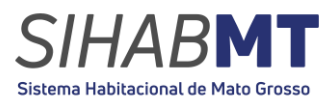

### SUMÁRIO

| 1. Si⊦ | HabMT Acesso Construtora                     | 3 |
|--------|----------------------------------------------|---|
| 1.1.   | Objetivo                                     | 3 |
| 1.2.   | Página de Login – Alterar Senha              | 3 |
| 1.2.1. | Alterar Senha:                               | 4 |
| 1.2.2. | Nova Senha:                                  | 4 |
| Anov   | va senha poderá ser numérica e/ou alfabética | 4 |
| 1.3.   | Página Inicial – Listar Análise de Crédito   | 4 |
| 1.3.7  | 1. Município                                 | 5 |
| 1.3.2  | 2. Empreendimento                            | 5 |
| 1.4.   | Situação do CCI                              | 6 |
| 1.4.   | .1. CCI                                      | 6 |
| 1.4.   | .2. Situação                                 | 6 |
| 1.5.   | Retificar Análise Crédito                    | 6 |
| 1.1.1  | I. Buscar Inscrito - Análise Crédito         | 7 |
| 1.1.2  | 2. Análise de Crédito                        | 7 |
| 1.1.3  | 3. Retificação da Análise de Crédito         | 7 |
| 1.6.   | Agendamento para Assinatura de Contrato      | 8 |

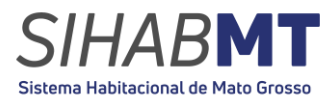

#### 1. SiHabMT Acesso Construtora 1.1. Objetivo

Este Manual tem por objetivo descrever as funcionalidades de produção, controle, procedimentos e listagem de interessados nos empreendimentos habitacionais cadastrados no âmbito do Programa Ser Família Habitação no módulo Acesso Construtora do SiHabMT.

#### 1.2. Página de Login – Alterar Senha

Ao acessar o endereço do sistema, será exibida a página de *login* com o campo para identificação do usuário e alteração de senha.

Link de Acesso: https://sihabmt.mt.gov.br/construtora/

| Acesso Construtora                                                |  |
|-------------------------------------------------------------------|--|
| CPF                                                               |  |
| Login                                                             |  |
| Senha                                                             |  |
| Senha                                                             |  |
| Entrar                                                            |  |
| Alterar Senha                                                     |  |
| © 2023 Governo do Mato Grosso                                     |  |
| Desenvolvido em parceria com:<br>Companhia de Habitação do Paraná |  |
|                                                                   |  |
|                                                                   |  |
|                                                                   |  |
|                                                                   |  |
|                                                                   |  |

Figura 01: Página de Login SiHabMT

Fonte: Sistema Habitacional de Mato Grosso -SiHabMT (2023)

Para *Login* é necessário digitar o número do Cadastro Nacional de Pessoas Jurídicas (CNPJ) que consta no Termo de Ajuste assinado com a MT Participações e Projetos, sem pontos, traços e barras.

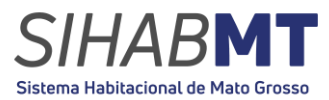

**Senha:** No primeiro acesso será realizado a senha padrão fornecida, devendo ser alterada com uma senha pessoal nesse primeiro acesso.

1.2.1. Alterar Senha:

No primeiro acesso, deverá ser alterada a senha padrão fornecida pela MTPAR, por outra senha pessoal do usuário.

| Sitra Reflection of Male Bross                  |
|-------------------------------------------------|
| Acesso Construtora                              |
| CPF                                             |
| Login                                           |
| Senha                                           |
| Senha                                           |
| Nova Senha                                      |
| Nova Senha Deixe em branco e não será alterada. |
| Conf. Nova Senha                                |
| Conf. Nova Senha                                |
| Entrar e Alterar a Senha                        |
| Cancelar a Alteração da Senha                   |
| © 2023 Governo do Mato Grosso                   |
| Desenvolvido em parceria com:                   |

Figura 02: Página de Login SiHabMT – Alterar Senha

Fonte: Sistema Habitacional de Mato Grosso -SiHabMT (2023)

#### 1.2.2. Nova Senha:

A nova senha poderá ser numérica e/ou alfabética.

#### 1.3. Página Inicial – Listar Análise de Crédito

Após efetuar o login no sistema, a página inicial será apresentada, identificando, no canto direito da tela, o Acesso ao módulo

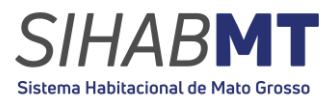

**Figura 03:** Página de *Login* SiHabMT – identificação do módulo de acesso

| Município:       |          | ← Emp.: |             | • Filtrar Exportar             |           |          |       |            |
|------------------|----------|---------|-------------|--------------------------------|-----------|----------|-------|------------|
| Mostrar 10 \$ re | rgistros |         |             |                                |           |          |       | Procurar:  |
| DATA CCI         | TI CPF   | 11 NOME | CPF CÔNJUGE | NOME CÔNJUGE                   | TI CCI TI | TELEFONE | EMAIL | 🗆 SITUAÇÃO |
|                  |          |         |             | Não foram encontrados resultad | dos       |          |       |            |
| DATA CCI         | CPF      | NOME    | CPF CÔNJUGE | NOME CÔNJUGE                   | CC1       | TELEFONE | EMAIL | SITUAÇÃO   |

Fonte: Sistema Habitacional de Mato Grosso -SiHabMT (2024)

Na página inicial, será exibido quadro para filtro do município, empreendimento e situação dos interessados no empreendimento da Empresa.

Figura 04: Página Inicial – Listar Análise de Crédito

| Listar Análise de C               | rédito |         |             |                                  |               |          |       |              |
|-----------------------------------|--------|---------|-------------|----------------------------------|---------------|----------|-------|--------------|
| Município:                        |        | ← Emp.: | v Fi        | Itrar Exportar                   |               |          |       |              |
| Mostrar 10 ¢ registros            |        |         |             |                                  |               |          |       | Procurar:    |
| DATA CCI 11 СР                    | e II   | NOME 11 | CPF CÔNJUGE | NOME CÔNJUGE                     | <b>cci</b> 11 | TELEFONE | EMAIL | II SITUAÇÃO  |
|                                   |        |         |             | Não foram encontrados resultados |               |          |       |              |
| DATA CCI CP                       | F      | NOME    | CPF CÔNJUGE | NOME CÔNJUGE                     |               | TELEFONE | EMAIL | SITUAÇÃO     |
| Mostrando de 0 até 0 de 0 registr | 05     |         |             |                                  |               |          |       | Anterior Pró |

Fonte: Sistema Habitacional de Mato Grosso -SiHabMT (2024)

#### 1.3.1. Município

O município a ser selecionado pela empresa sempre será aquele em que possui empreendimento credenciado junto a MTPAR.

#### 1.3.2. Empreendimento

No empreendimento deverá ser selecionado o nome do empreendimento informado e credenciado junto a MTPAR.

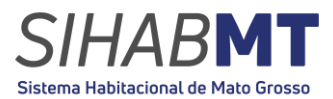

Será apresentado lista de todos os interessados ( com Nome, CPF, Nome do Cônjuge, CCI, telefone e situação) no empreendimento desejado.

**Figura 05:** Página de *Login* SiHabMT – identificação do módulo de acesso

| Sistem                                                                                                    | 4                                                                                      | Acesso Construto                                                                                       |                     |                 |                                                                                                    |                                                                              |                                                                                                    |                                                                                                    |
|----------------------------------------------------------------------------------------------------|----------------------------------------------------------------------------------------|----------------------------------------------------------------------------------------------------|---------------------|-----------------|----------------------------------------------------------------------------------------------------|------------------------------------------------------------------------------|----------------------------------------------------------------------------------------------------|----------------------------------------------------------------------------------------------------|
| P. Listar - Análise de l                                                                                                  | Crédito 🖳 Ani                                                                          | Nise de Crédito                                                                                        | car Anàlise de Crèd | to R. Agendamen | to para Assinatura de Contrato                                                                                                 |                                                                              |                                                                                                    | _                                                                                                    |
| istar Análise                                                                                                    | de Crédito                                                                             |                                                                                                    |                     | LØ -            |                                                                                                    | •                                                                            |                                                                                                    |                                                                                                    |
| lunicípio: Cuiabá                                                                                                    |                                                                                        | Emp.: PARQUE DAS                                                                                       | ROSAS               | ✓ Filtrar Exp   | ortar                                                                                                    |                                                                              |                                                                                                    |                                                                                                    |
| uantidade de unidade:                                                                                                    | s c/ subsídios dispo                                                                   | onívels: 2                                                                                             |                     |                 |                                                                                                    |                                                                              |                                                                                                    |                                                                                                    |
| lostrar 10 e registi                                                                                                    | ros                                                                                    |                                                                                                    |                     |                 |                                                                                                    |                                                                              |                                                                                                    | Procurar:                                                                                                    |
| DATA CCI 🕴                                                                                                    | CPF 11                                                                                 | NOME 11                                                                                                | CPF CÔNJUGE         | NOME CÔNJUGE    | <b>cci</b> (1                                                                                                    | TELEFONE 14                                                                  | EMAIL                                                                                                    | ι situação 🕫                                                                                                    |
|                                                                                                    |                                                                                        |                                                                                                    |                     |                 |                                                                                                    |                                                                              |                                                                                                    |                                                                                                    |
| 05/12/2023 - 10:09:08                                                                                                    | 920.305.210-00                                                                         | ANA LUIZA VIEIRA                                                                                       |                     |                 | 11411301289231205000001                                                                                                    | 65 992132001                                                                 | stheffanygoncalves@mtpar.mt.gov.br                                                                                                    | ENVIADO P/ ANÁLISE DE CRÉDITO                                                                                                    |
| 05/12/2023 - 10:09:08<br>05/12/2023 - 10:10:08                                                                            | 920.305.210-00<br>362.192.850-26                                                       | ANA LUIZA VIEIRA<br>LUAN MARCELO DE MELO                                                               |                     |                 | 11411301289231205000001<br>11421301290231205000002                                                                             | 65 992132001<br>65 992132001                                                 | stheffanygoncalves@mtpar.mt.gov.br<br>stheffanygoncalves@mtpar.mt.gov.br                                                                                                    | ENVIADO P/ ANÁLISE DE CRÉDITO<br>ENVIADO P/ ANÁLISE DE CRÉDITO                                                                                                    |
| 05/12/2023 - 10:09:08<br>05/12/2023 - 10:10:08<br>05/12/2023 - 10:19:42                                                   | 920.305.210-00<br>362.192.850-26<br>758.069.690-88                                     | ANA LUIZA VIEIRA<br>LUAN MARCELO DE MELO<br>MILENA DE ARAUJO                                           |                     |                 | 11411301289231205000001<br>11421301290231205000002<br>11451301291231205000003                                                  | 65 992132001<br>65 992132001<br>65 992132001                                 | stheffanygoncalves@mtpar.mt.gov.br<br>stheffanygoncalves@mtpar.mt.gov.br<br>stheffanygoncalves@mtpar.mt.gov.br                                                                             | ENVIADO P/ ANÁLISE DE CRÉDITO<br>ENVIADO P/ ANÁLISE DE CRÉDITO<br>ENVIADO P/ ANÁLISE DE CRÉDITO                                                                   |
| 05/12/2023 - 10:09:08<br>05/12/2023 - 10:10:08<br>05/12/2023 - 10:19:42<br>05/12/2023 - 10:20:26                          | 920.305.210-00<br>362.192.850-26<br>758.069.690-88<br>940.761.460-34                   | ANA LUIZA VIEIRA<br>LUAN MARCELO DE MELO<br>MILENA DE ARAUJO<br>JOREL BARBOSA                          |                     |                 | 11411301289231205000001           11421301290231205000002           11451301291231205000003           11461301292231205000004  | 65 992132001<br>65 992132001<br>65 992132001<br>65 992132001                 | stheffanygoncalves@mtpar.mt.gov.br<br>stheffanygoncalves@mtpar.mt.gov.br<br>stheffanygoncalves@mtpar.mt.gov.br<br>stheffanygoncalves@mtpar.mt.gov.br                                       | ENVIADO P/ ANÁLISE DE CRÉDITO<br>ENVIADO P/ ANÁLISE DE CRÉDITO<br>ENVIADO P/ ANÁLISE DE CRÉDITO<br>ENVIADO P/ ANÁLISE DE CRÉDITO                                  |
| 05/12/2023 - 10:09:08<br>05/12/2023 - 10:10:08<br>05/12/2023 - 10:19:42<br>05/12/2023 - 10:20:26<br>05/12/2023 - 10:21:02 | 920.305.210-00<br>362.192.850-26<br>758.069.690-88<br>940.761.460-34<br>759.734.170-93 | ANA LUIZA VIEIRA<br>LUAN MARCELO DE MELO<br>MILENA DE ARAUJO<br>JOREL BARBOSA<br>MIGUEL LUIS GONÇALVES |                     |                 | 1141130128923120500001<br>1142130129023120500002<br>1145130129123120500003<br>1146130129223120500004<br>1147130129323120500005 | 65 992132001<br>65 992132001<br>65 992132001<br>65 992132001<br>65 992132001 | stheffanygoncalves@mtpar.mt.gov.br<br>stheffanygoncalves@mtpar.mt.gov.br<br>stheffanygoncalves@mtpar.mt.gov.br<br>stheffanygoncalves@mtpar.mt.gov.br<br>stheffanygoncalves@mtpar.mt.gov.br | ENVIADO P/ ANÁLISE DE CRÉDITO<br>ENVIADO P/ ANÁLISE DE CRÉDITO<br>ENVIADO P/ ANÁLISE DE CRÉDITO<br>ENVIADO P/ ANÁLISE DE CRÉDITO<br>ENVIADO P/ ANÁLISE DE CRÉDITO |

Fonte: Sistema Habitacional de Mato Grosso -SiHabMT (2024)

#### 1.4. Situação do CCI

#### 1.4.1. CCI

O comprovante de Cadastro de Interesse (CCI) é o documento gerado no SiHabMT no módulo Acesso Cidadão, com validade de 120 (cento e vinte) dias, gerado pelo usuário após a escolha do empreendimento, contendo, dentre outras, as seguintes informações: número, dados do empreendimento, município, construtora do empreendimento, procedimentos para concessão do subsidio, ciência quanto exigência de inexistência de negativação em cadastro público ou privado de crédito.

#### 1.4.2.Situação

A situação corresponde ao "status" do Comprovante de Cadastro de Interesse, esta situação pode ser acompanhada pelo cidadão no SiHabMT, módulo de acesso cidadão, na aba andamento do CCI.

#### 1.5. Retificar Análise Crédito

Na análise crédito, a Empresa/Construtora fica apta a entrar em contato com cidadão/interessado pelos dados ali informados (telefone e e-mail), para prosseguimento na solicitação de documentos necessários à analise de crédito.

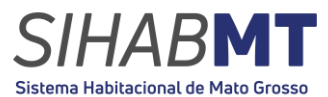

#### 1.1.1. Buscar Inscrito - Análise Crédito

Para buscar os dados do interessado e realizar a Análise Crédito, é necessário, preencher os dois campos, CPF e CCI.

#### 1.1.2. Análise de Crédito

Na Análise crédito, a Empresa/Construtora informará individualmente, realizando a busca com CPF e CCI, obrigatoriamente, respeitada a ordem de atendimento, as seguintes situações:

Análise Crédito de Crédito Aprovada
 Análise Crédito de Crédito Reprovada
 Análise Crédito de Crédito - Não Compareceu

Deverá selecionar a opção correspondente, conforme análise realizada, sendo obrigatória:

<u>Justificativa Textual:</u> obrigatória no caso de "Análise Crédito de Crédito Reprovada" "Análise Crédito de Crédito – Não Compareceu", facultativo aos demais.

<u>Upload de arquivo:</u> obrigatório em todos os casos ("Análise Crédito de Crédito Aprovada", "Análise Crédito de Crédito – Não Compareceu" e "Análise Crédito de Crédito Reprovada").

1.1.3. Retificação da Análise de Crédito

O passo a passo para realizar as alterações de situações seguem as mesmas para análise crédito, explicada anteriormente. Somente clicar no botão " Retificar Análise de Crédito"

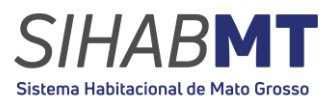

Figura 06: Página Inicial – Retificar Análise de Crédito

|                                | Acesso                    | Acesso Construte                 |                      |                        |                          |              |                                 |                                     |
|--------------------------------|---------------------------|----------------------------------|----------------------|------------------------|--------------------------|--------------|---------------------------------|-------------------------------------|
| JListar - Ar                   | nàlise de Crédit          | o 📴 Análise de Crédito 📴 Retific | car Anàlise de Crédi | 0 🕞 Agendamento para i | Assinatura de Contrato   |              |                                 |                                     |
| Listar Ar<br>Aunicípio: s      | nálise de l               | Crédito                          | JARDIM CALIFÓRNIA    | • Filtrar Exportar     |                          |              |                                 |                                     |
| Quantidade de<br>Aostrar Todos | unidades c/ su  registros | bsidios disponívels: 125         |                      |                        |                          | ľ            | Procura                         | c                                   |
| CCI II                         |                           | NOME                             | CPF<br>CÔNJUGE 1     | NOME CÔNJUGE           |                          | TELEFONE     | EMAIL                           | SITUAÇÃO                            |
| 02/07/2024<br>- 06:49:25       | 052.201.791-<br>60        | ABIZAGUI MESQUITA SILVA          |                      |                        | 809647145334240702002778 | 66 992142596 | abizaguemesquita61@gmail.com    | ENVIADO P/<br>ANÁLISE DE<br>CRÉDITO |
| 03/05/2024<br>- 08:11:32       | 026.225.181-<br>70        | ADALBERTO SOUZA DE OLIVEIRA      |                      |                        | 716917139373240503001342 | 66 999177479 | mellocontabilsinop@gmail.com    | ENVIADO P/<br>ANÁLISE DE<br>CRÉDITO |
|                                | 700 101 101               |                                  |                      |                        | 706507139727240503001650 | 66 996334241 | adaosilvaferreira1234@omail.com | ENDIADO D/                          |

Fonte: Sistema Habitacional de Mato Grosso -SiHabMT (2024)

#### 1.6. Agendamento para Assinatura de Contrato.

A **funcionalidade é obrigatória** e deve ser utilizada para que a construtora informe via sistema a data em que o cidadão/interessado irá assinar o contrato de financiamento, com 03 (três) dias de antecedência, informando:

Data:

Hora:

Local: (Endereço da Agencia em que será assinando o contrato).

| SER OSIHABMT<br>Satema Habitacianal de Mato Grosso                                                                          | Acesso Construtor |
|----------------------------------------------------------------------------------------------------|-------------------|
| endamento                                                                                                    | t<br>د            |
| 🕞 Listar - Análise de Crédito 🕞 Análise de Crédito 🕞 Retificar Análise de Crédito 🕞 Agendamento para Assinatura de Contrato |                   |
| Agendamento para Assinatura de Contrato                                                                                     |                   |
| CPF: 62340435005 CCI: 149021641240703000042 Buscar                                                                          |                   |
| NOME TESTE 03-07/.M                                                                                                    |                   |
| DATA dd/mm/aaaa Data mínima: 3 dias a partir de hoje (31/07/2024)                                                           |                   |
| HORA: hhumm                                                                                                    |                   |
| LOCAL:                                                                                                    |                   |
| Gravar                                                                                                    |                   |
|                                                                                                    |                   |
|                                                                                                    |                   |
|                                                                                                    |                   |
|                                                                                                    |                   |
|                                                                                                    |                   |
|                                                                                                    |                   |
|                                                                                                    |                   |

Figura 07: Agendamento para Assinatura de Contrato

Fonte: Sistema Habitacional de Mato Grosso -SiHabMT (2024)

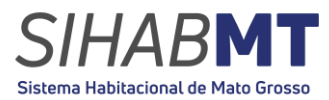

É com base no preenchimento dessas informações que o governo do Estado de Mato Grosso, por meio da MTPAR realiza a entrega da Carta de Concessão do Subsidio.

Dúvidas, esclarecimentos e informações entre em contato com a MT Participações e Projetos S.A – MTPAR - Núcleo de Projetos Estratégicos, Equipe do Projeto Ser Família Habitação.

Telefone: (65) 3622-0133